## 福建省大学生创新创业训练计划平台结题操作流程

- 1. 登录 <u>http://180.108.46.32:81/fjs\_cxpt</u>
- 2. 出现如下界面,点击"学生登录"

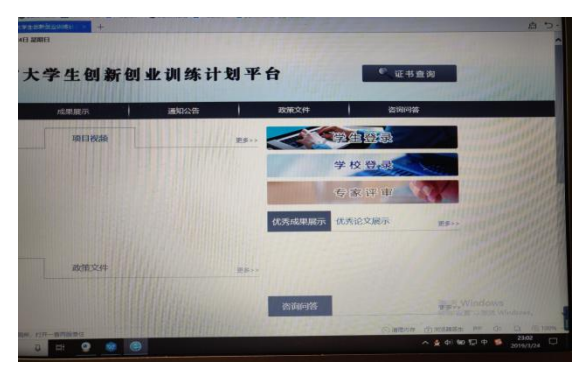

选择"福建工程学院" 登录账户:项目编号 原始登录密码:项目编号

| 选择学校                  |        |
|-----------------------|--------|
| 厦门大学                  |        |
| 华侨大学                  |        |
| 福州大学                  |        |
| 福建工程学院                |        |
| <u> </u>              |        |
| 集美大学                  |        |
| 福建 医科大学               |        |
| <b>福建中医约大字</b>        |        |
| 備運师氾大子<br>短速に基本労働法のた  |        |
| 值建师氾大子值有分校<br>泗滨光验    |        |
| <b>咽壮子院</b><br>北东党院   |        |
| 武夷子阮<br>宁法正芬学响        |        |
| 丁诺帅旭子院<br>自树庙落堂院      |        |
| 水川卯20字 阮<br>间南师范去学    |        |
| 四田师范八子<br>海建 船砧太通阳小学院 |        |
| "通建加坡之遗物立于统<br>后门理工学院 |        |
| 三明学院                  |        |
| 龙岩学院                  |        |
| 福建商学院                 |        |
| 漳州职业技术学院              |        |
| 闽西职业技术学院              |        |
| 黎明职业大学                |        |
| 福建警察学院                |        |
| 莆田学院                  |        |
| 福建华南女子职业学院            |        |
| 福州职业技术学院              |        |
| 仰恩大字                  | $\sim$ |
| <u> </u>              |        |

 在流程管理中选择"结题报告",选择年份:2018,在操作栏点击"提交结题报告"(未 提交中期报告和季度报告的项目无法出现结题信息,请先完成中期报告和季度报告的提 交)

| 福建行                                          |                                                                                                    |            |        |        |          |        |                     |        |  |
|----------------------------------------------|----------------------------------------------------------------------------------------------------|------------|--------|--------|----------|--------|---------------------|--------|--|
| 流程管理                                         | ▶ 流和                                                                                                    | 程管理>>结题报告  |        |        |          |        |                     |        |  |
| ▶项目申报                                        | 目申报         【提示:1:1:4 語报告提交完以后,等待工作负责人审核。若被审核递回,您过需修改您的结题报告。请及时关注项目进度。           日季度报告         2.10日電費上传的附件超过30%,请保存相关内容后在此页面点击"上传",然后在所销接的页面上传所需附件即可。           期始查         项目年份           2018         • |            |        |        |          |        |                     |        |  |
| ▶项目季度报告                                      |                                                                                                    |            |        |        |          |        |                     |        |  |
| ▶中期检查                                        |                                                                                                    |            |        |        |          |        |                     |        |  |
| 结题报告                                         | 编号                                                                                                    | 项目         | 项目类型   | 所属一级学科 | 所属二级学科   | 所属学校   | 大附件上传               | 操作     |  |
| <ul> <li>・ 坝目跟踪</li> <li>・ 巨续成果属子</li> </ul> | 1                                                                                                    | 用于本田CBR600 | 创新训练项目 | 机械工程   | 机械工程其他学科 | 福建工程学院 | 上传                  | 提交结题报告 |  |
| <ul> <li>・优秀成果展示</li> </ul>                  | —————————————————————————————————————                                                                                                    |            |        |        |          |        | 页 共1页 共1条记录 跳转到第Ⅰ✔页 |        |  |
| ▶优秀论文展示                                      |                                                                                                    |            |        |        |          |        |                     |        |  |
| <ul> <li>▶提前、延期结题申请</li> </ul>               |                                                                                                    |            |        |        |          |        |                     |        |  |
| ◆终止申请                                        |                                                                                                    |            |        |        |          |        |                     |        |  |
| 🛛 过程数据统计 🛛 🗵                                 |                                                                                                    |            |        |        |          |        |                     |        |  |
| ◆查看证书编号                                      |                                                                                                    |            |        |        |          |        |                     |        |  |

## 4. 之后便可开始填写结题报告

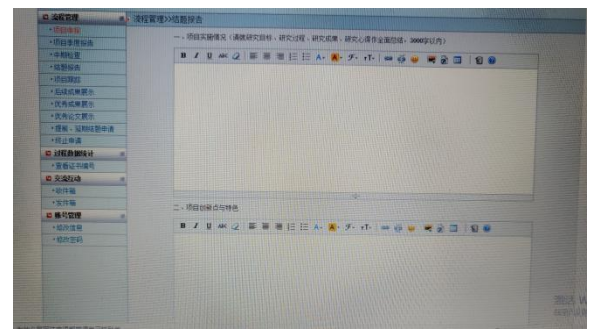